# Acesso à prova **Exame CCEE**

FGV

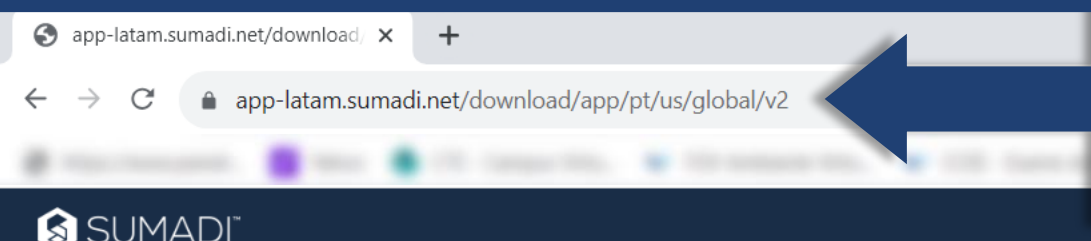

Acesse o site <u>https://app-</u> latam.sumadi.net/download/app/pt/us/global/v2\_para realizar o download do aplicativo

SUMADI"

# **Baixar SUMADI**

Se o download não iniciar, clique no botão com o nome do seu sistema operacional:

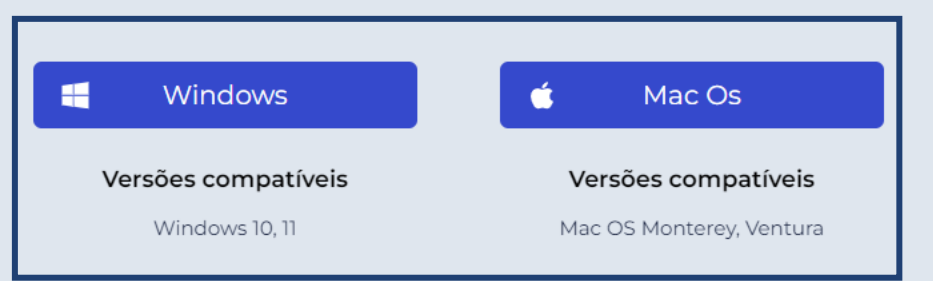

Caso o download n]ao inicie automaticamente, selecione o sistema operacional do seu computador

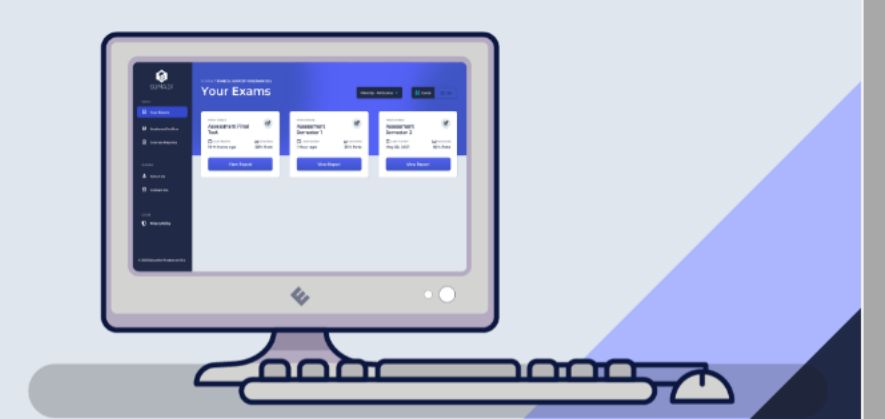

Ο

X

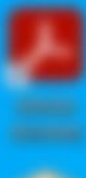

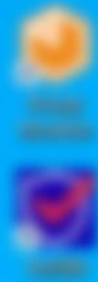

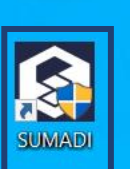

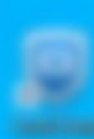

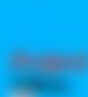

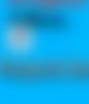

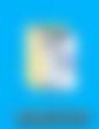

Clique no aplicativo **SUMADI** para abri-lo

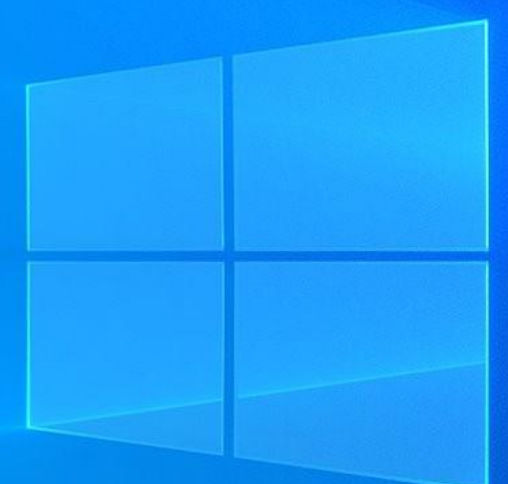

# Welcome

No campo **INSTITUTION ID**, informe o ID da instituição, recebido por e-mail

| INSTITUTION ID |  |
|----------------|--|
| e.g. ES101     |  |
| LANGUAGE       |  |
| English        |  |

O primeiro acesso é sempre em inglês. Altere para o idioma desejado, em **LANGUAGE** 

NOTE: When submitting any setting, the application will restart and you will be required to log in once again and start over.

v

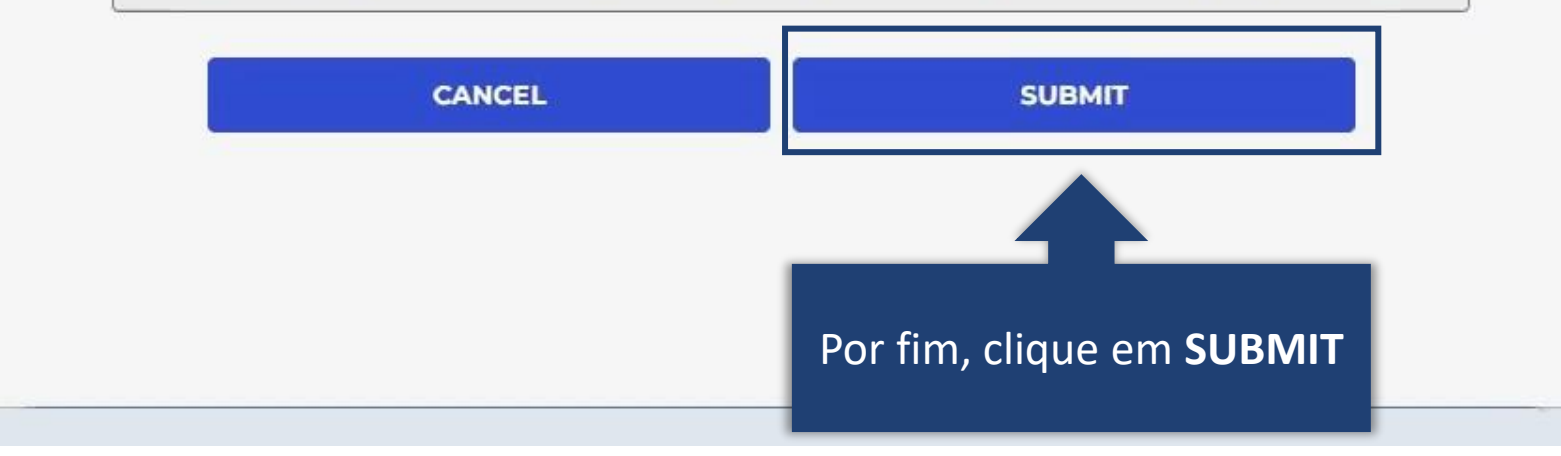

# **Bem-vinda**

| ID INSTITUIÇÃO<br>FGVXMT     | CÂMERA<br>Select Camera 💌                                      | Solociono a câmora                             |                                        |
|------------------------------|----------------------------------------------------------------|------------------------------------------------|----------------------------------------|
| IDIOMA<br>Português 👻        | MICROPHONE Select Microphone                                   | e o microfone do<br>seu computador             |                                        |
| NOTA: Ao envîar qualquer con | figuração, o aplicativo será reiniciado e você será s<br>novo. | olicitado a fazer login novamente e começar de |                                        |
| CAI                          |                                                                | SALVAR                                         | Em seguida, clique<br>em <b>SALVAR</b> |
|                              |                                                                |                                                |                                        |

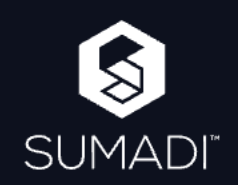

Por favor, digite seu e-mail e o código do exame para fazer o login

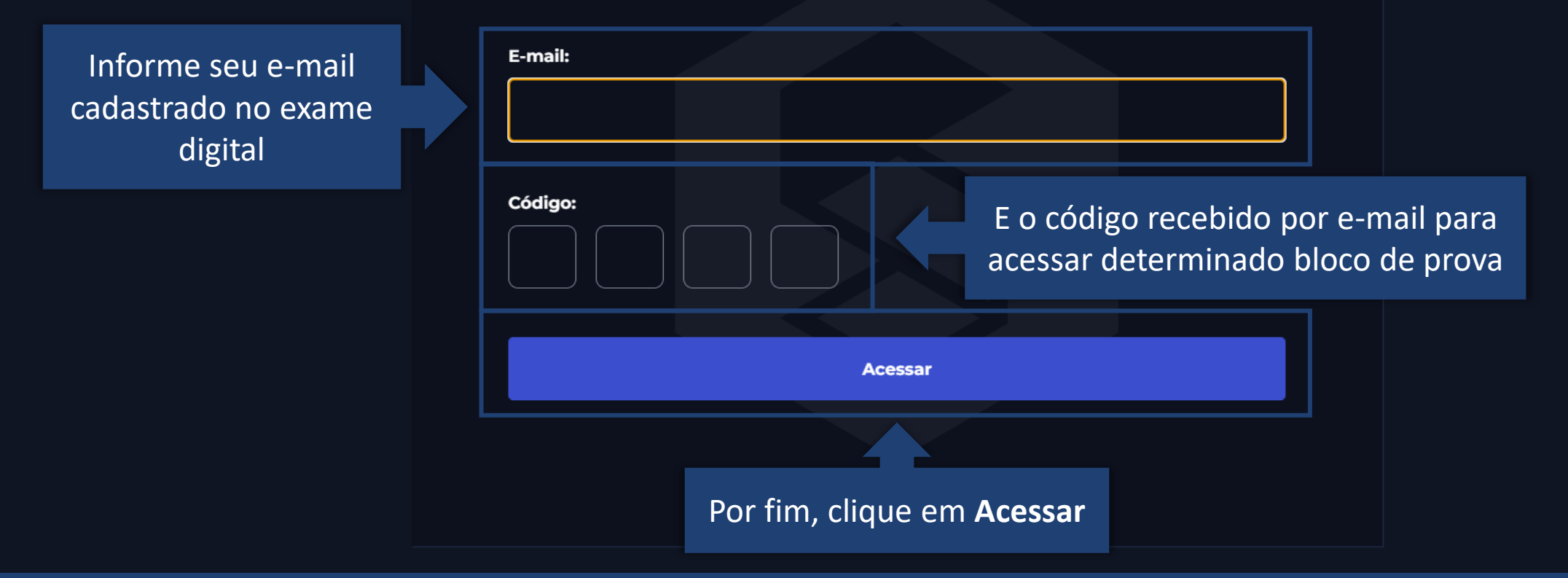

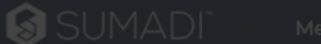

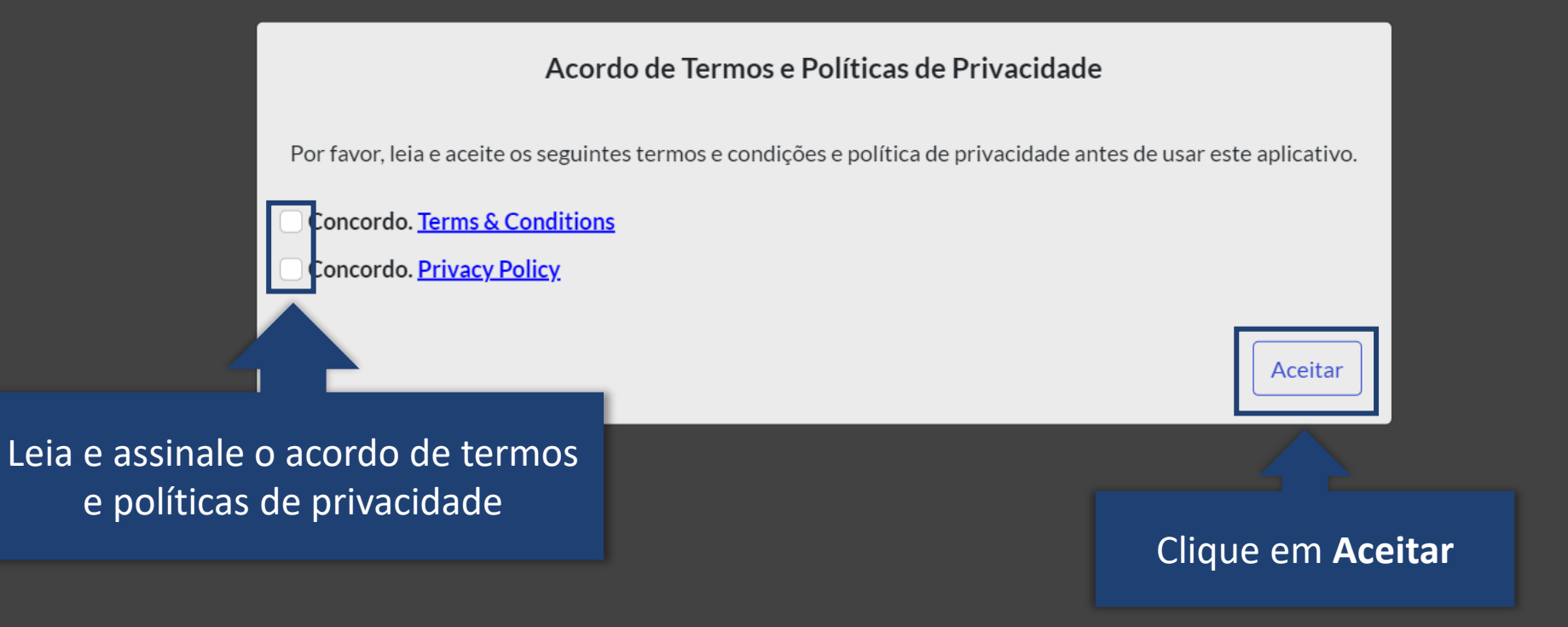

#### Arquivo Ver Janela Ajuda

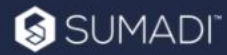

Meus Testes

Inicie o cadastro facial, tirando três fotos. Essa solicitação será feita apenas no primeiro acesso ao aplicativo

## Assistente

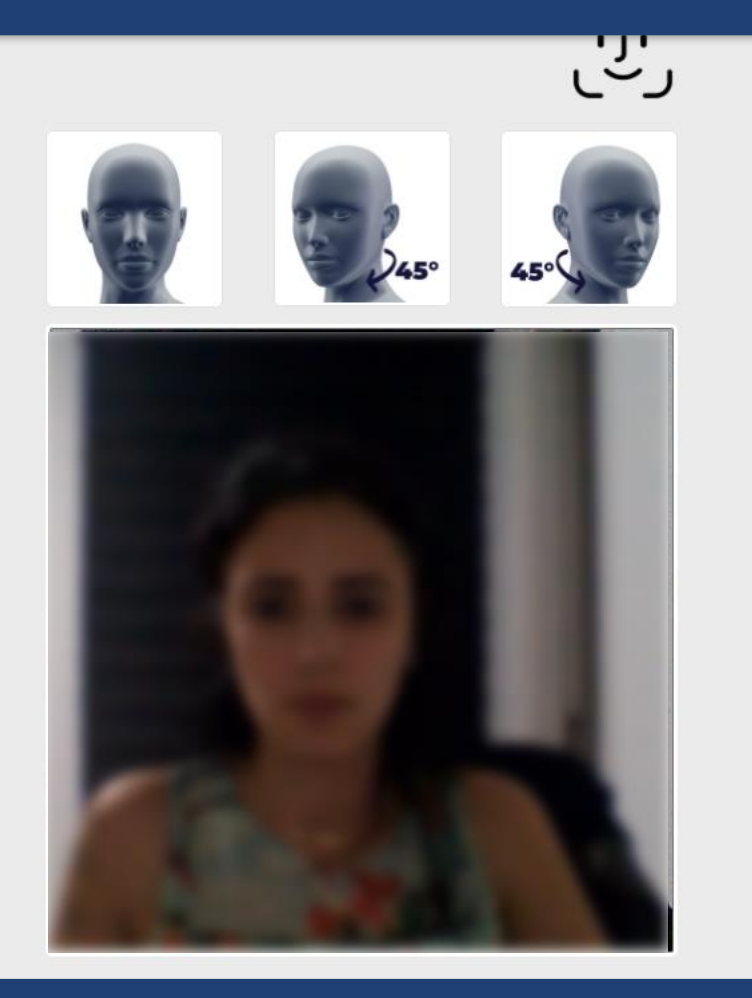

### Cadastro Facial

#### Bem-vinda!

Preocupamo-nos com a sua privacidade e segurança. Este aplicativo protege suas avaliações contra roubo de identidade ou falsificação de identidade, ao mesmo tempo em que adiciona confiabilidade e segurança aos resultados de seus exames.

Registre seu rosto para participar das avaliações supervisionadas. Você precisará fornecer três fotos usando sua webcam.

#### Instruções:

Tire suas fotos em um espaço com boa iluminação e com o rosto claramente focado.
 Você deve tirar uma foto totalmente de frente, uma do perfil esquerdo e a última do perfil direito.

3. Para cada foto, clique em Tirar fotos.

4. Para finalizar, clique em Enviar.

Observação: Se você deseja reiniciar ou tirar uma foto de perfil novamente, basta recarregar a página.

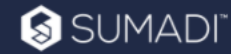

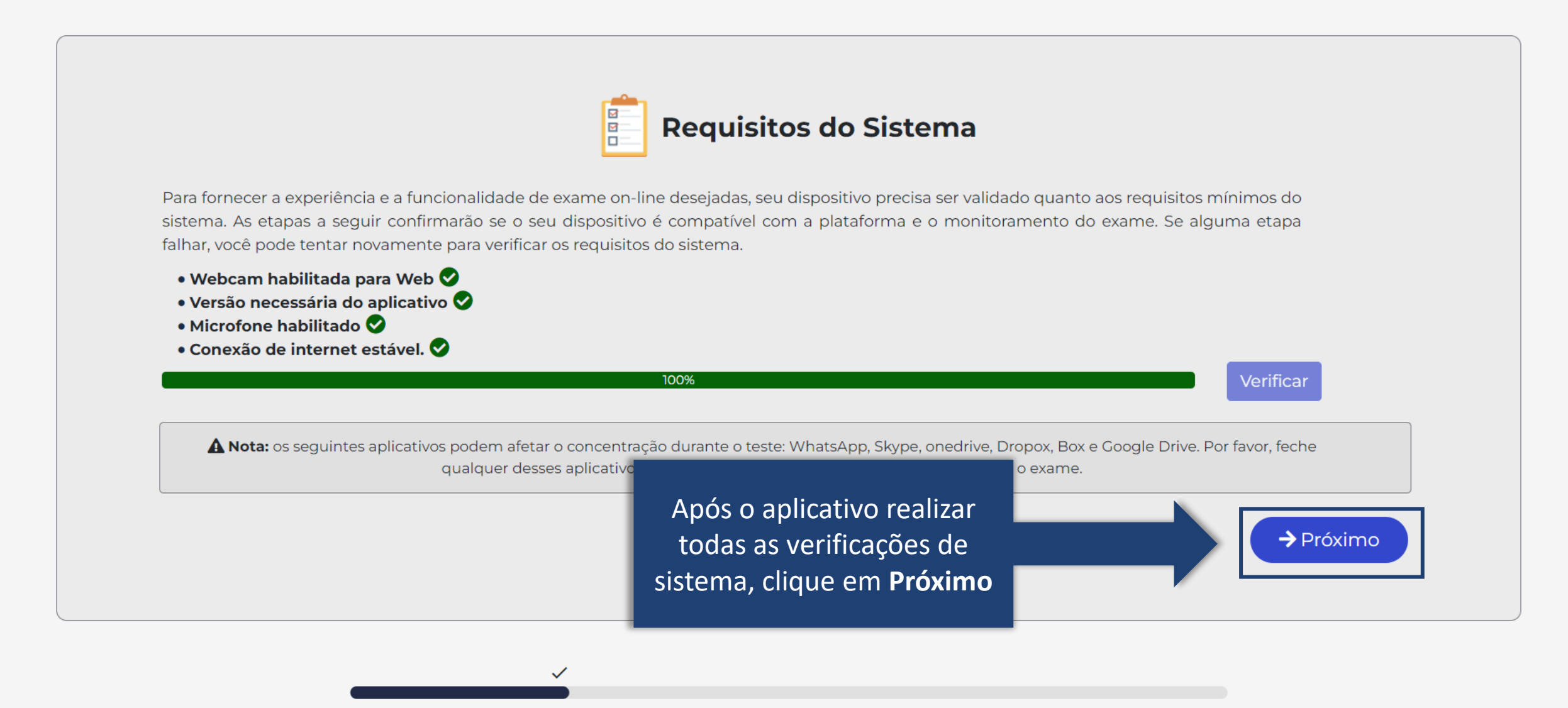

#### Para iniciar a prova, será necessário verificar autenticidade com as fotos que foram tiradas anteriormente

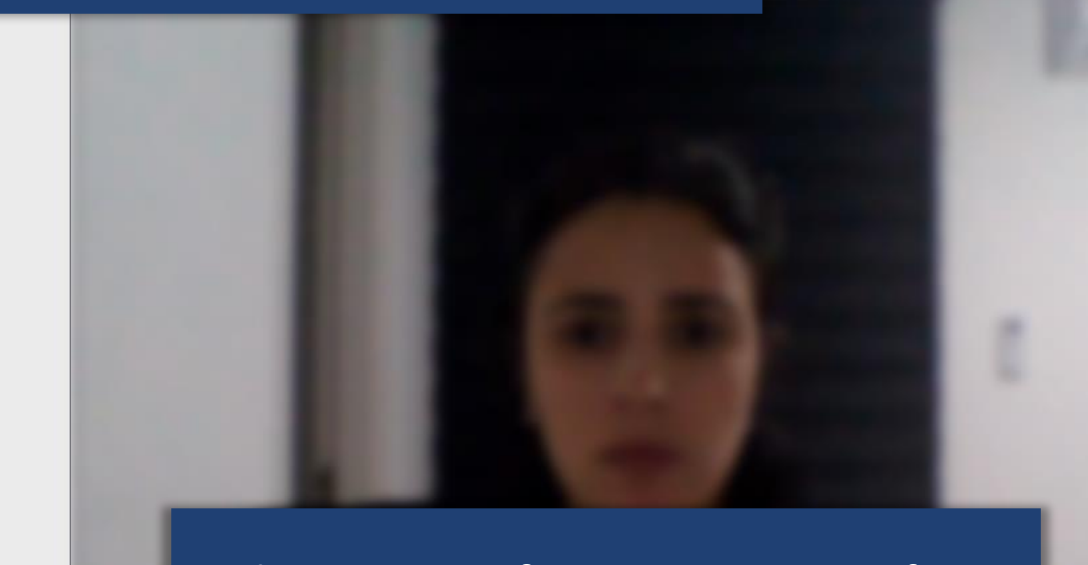

#### Clique em Verificar para tirar uma foto

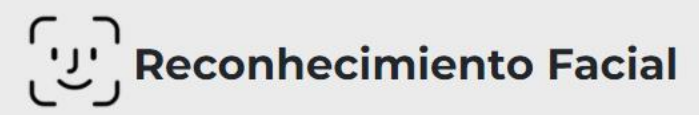

#### **Recomendações:**

• Certifique-se que você está em um lugar bem iluminado onde seu rosto pode ser claramente visto.

#### Instrução:

Ative sua câmera durante o processo de verificação e durante o exame. Fique na frente da webcam olhando para a frente. Clique no botão VERIFICAR para autenticar seu rosto. Clique no botão Próximo para prosseguir.

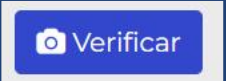

#### Por fim, clique em **Próximo**

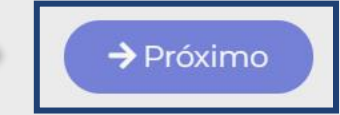

# Certifique-se de que sua imagem contém apenas o documento desejado. MINUSTERIO DA INFRAESTR ECRETARIA NACIONAL DEST CARTEIRA NACIONAL DE HABILITAÇÃO / DRIVER LICENSE / PERMISO DE CONDUCCIÓN Realize o upload do seu documento de identificação, clicando em Carregar documento 10 Cardins my Assura

1.Carregar documento

**ID** Scan

 $\checkmark$ 

Seu documento foi digitalizado com sucesso. Um avaliador confirmará o documento fornecido.

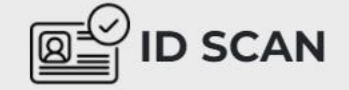

#### Instrução:

- Arquivo do documento digitalizado deve estar no formato .JPEG, .JPG, .PNG, .HEIC ou .PDF (Em arquivos PDF, o documento de identidade deve aparecer na primeira página). Tamanho máximo de upload do arquivo é 6 MB.
- Para resultados ideais, carregue uma foto com orientação horizontal e em cores.
- Certifique-se de que sua foto e o texto do nome estejam claramente visíveis e sem reflexos (por exemplo, flash do smartphone) para evitar erros na verificação.
- Pressione o botão **Carregar documento** para carregar o arquivo de imagem.
- Botão Próximo será ativado após a verificação bem-sucedida.

#### **Documentos permitidos:**

- Cartão de identidade
- Cartão de cidadania
- Cartão de imigração para residentes
- Carteira de motorista
- Passaporte
- Prova de documento em andamento

#### Em seguida, clique no botão **Próximo**

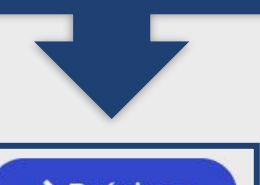

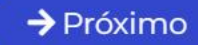

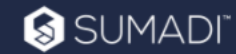

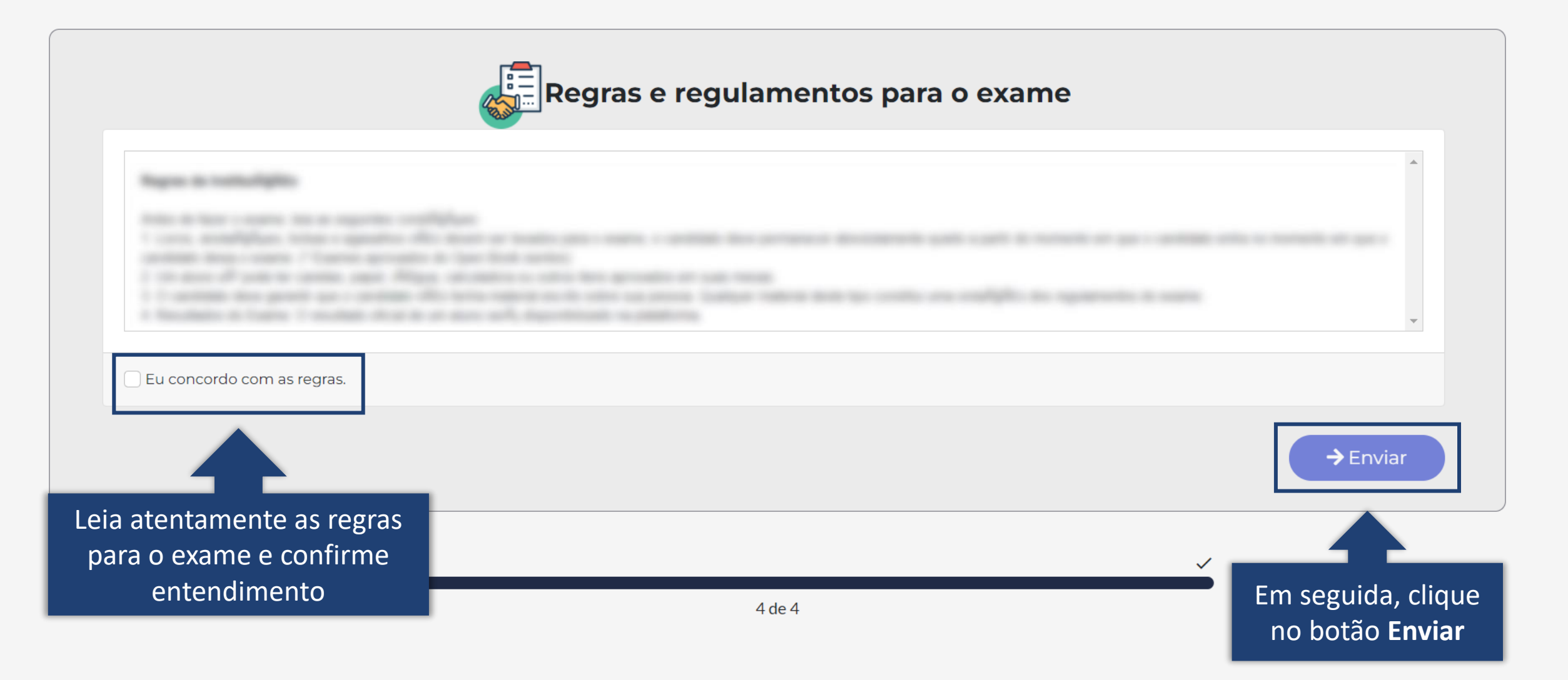

Arquivo Ver Janela Ajuda

#### Esta é a tela que antecede a prova. O botão Iniciar o exame só estará disponível no horário indicado em Edital, para cada bloco de prova.

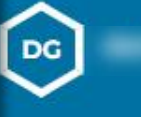

# Teste acesso 2

QUANTIDADE 2 Perguntas TEMPO LIMITE

DATA DE INÍCIO

DATA LIMITE

7 de setembro de 2023 0:00 PM

**30 Minutos** 

6 de setembro de 2023 0:00 PM

Obrigado/a por seu tempo hoje

O exame tem um limite de tempo de 30 Minutos e começará a contar a partir do momento em que você iniciar sua tentativa e deve ser enviado antes do vencimento do prazo.

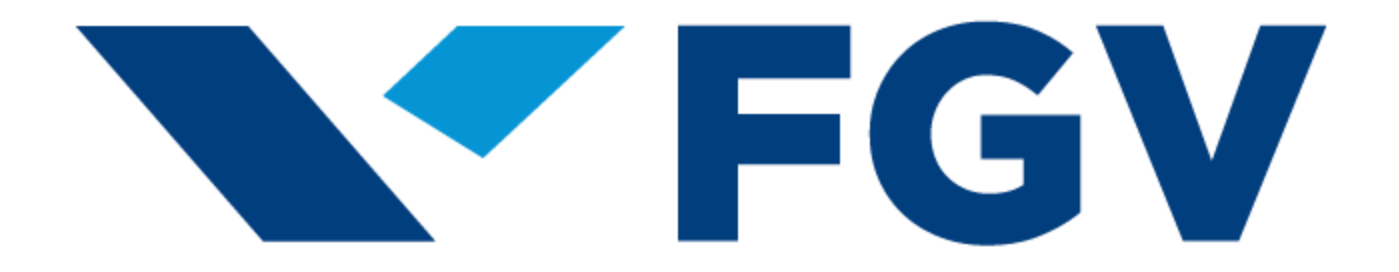